## Vejledning til download af Chrome-udvidelse

Gå ind på Chrome Web Store og klik på Føj til Chrome.

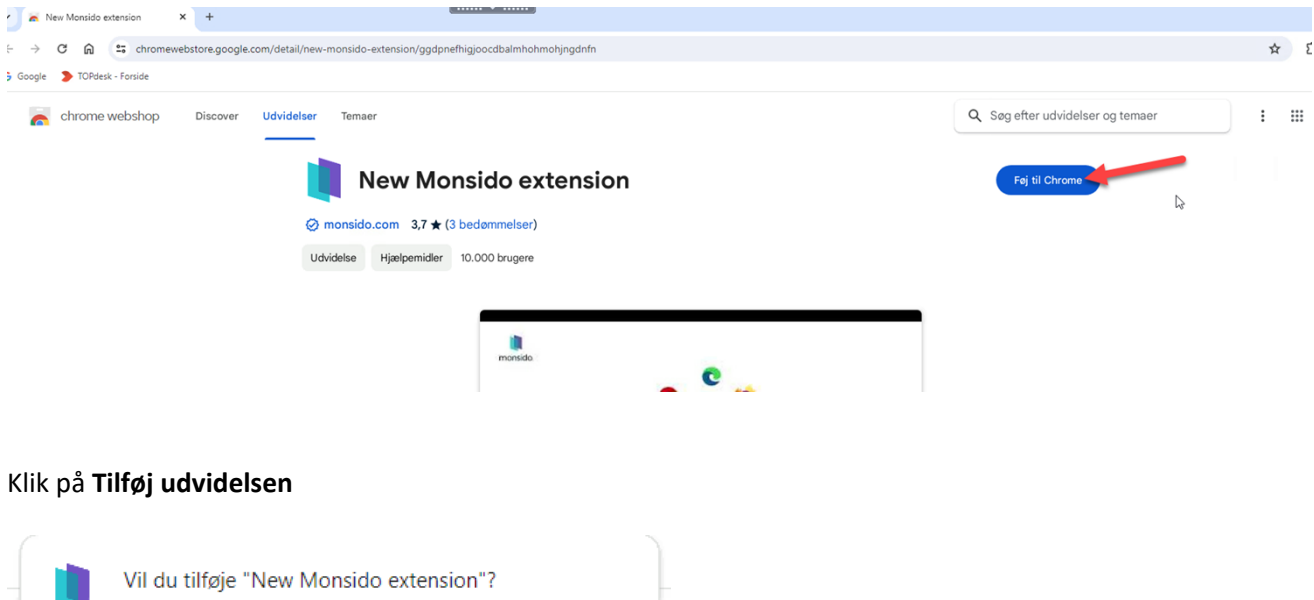

|   | Vil du tilføje "New Monsido extension"?                               |  |
|---|-----------------------------------------------------------------------|--|
|   | Den kan:                                                              |  |
| , | Læse og redigere alle dine data på alle websites<br>Tilføj udvidelsen |  |

## Hermed er udvidelsen tilføjet:

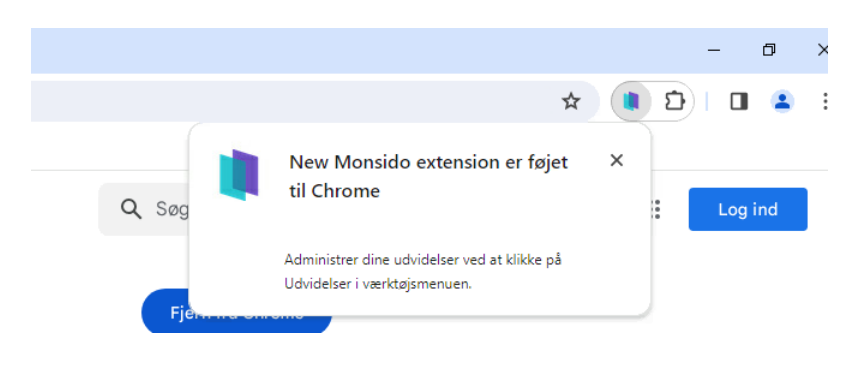

For at den altid er tilgængelig, kan du sætte den fast i værktøjsmenuen ved at klikke på **Udvidelser** (puslespilsbrikken).

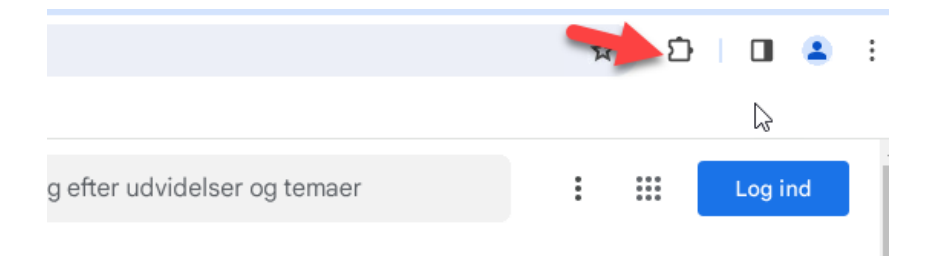

Herefter skal du klikke på tegnestiften ud for New Monsido Extension for at den er synligt tilgængelig.

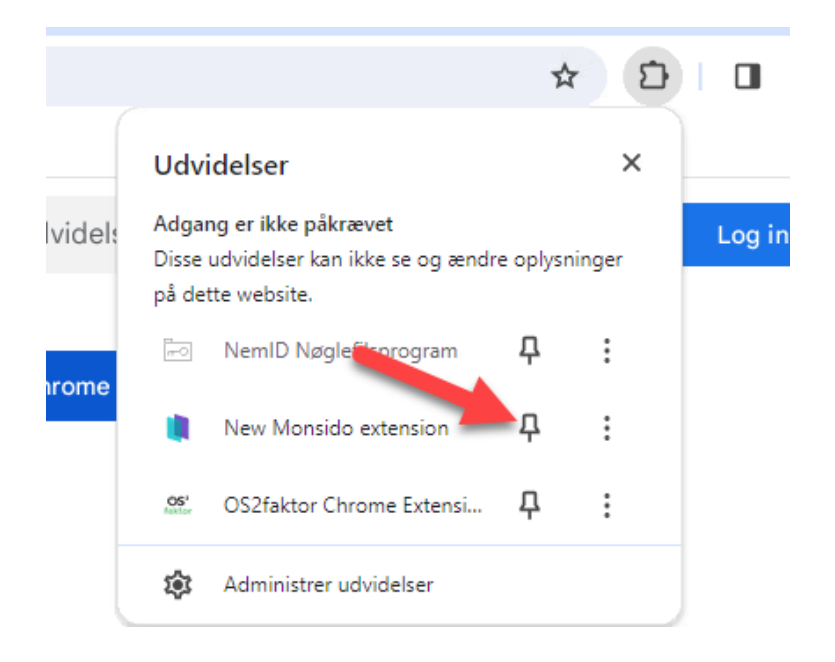

Hermed vil den altid være nem at finde i værktøjslinjen, så du hurtigt kan slå den til og fra:

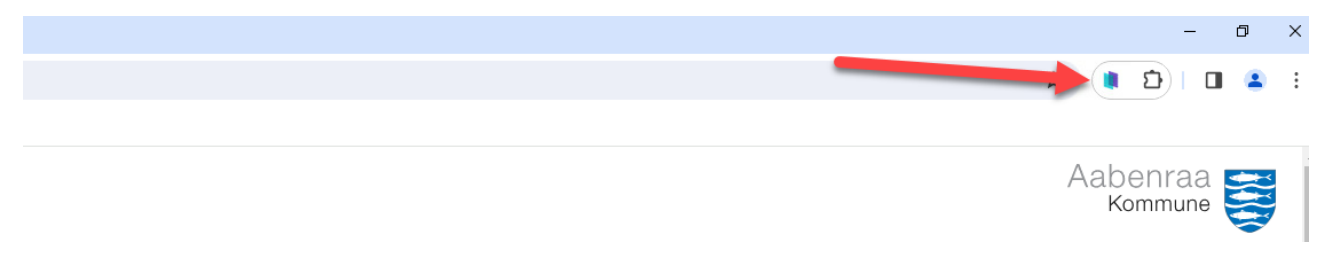

Se eksempel på at Monside Browser Extension er slået til:

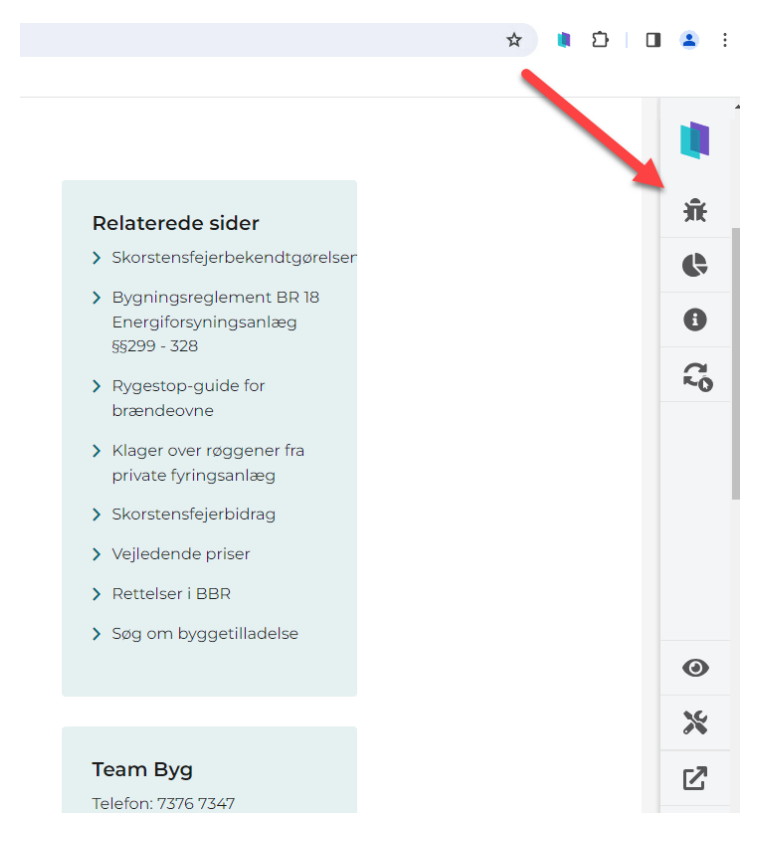